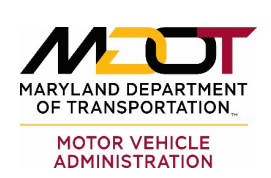

Bulletin

## D-xx-xx-xx

| Date:     | March 15, 2022                     |
|-----------|------------------------------------|
| Bulletin: | All Drivers Education Providers    |
| From:     | Business Licensing and Compliance  |
| RE:       | Interim Document- Apprentice Badge |

The purpose of this bulletin is to provide guidance on printing a screen shot from either the Business Portal or MyMVA account to show Apprentice Instructor proof of validation prior to receiving their ID badge in the mail.

## To use the Portal, take the following steps:

- 1) Once logged into the portal select "More..." on the right side of the screen.
- 2) Then select the tab that says, "Employee Maintenance."
- 3) This link will open a page listing all the instructors associated with the business. The word "Valid," will be listed if the license/badge is in good standing. When printing this page for for record keeping, please make sure all pertinent information is listed (Name, P#, Status, etc)

## To use the MyMVA website take the following steps:

- 1) Go to https://mymva.maryland.gov/TAP/BUS/ /
- 2) Select "Professional License Search," toward the bottom left of the screen.
- 3) Under the drop down for "What are you searching for?" Select "Drivers School Instructor."
- Next to "Search by license number," Type in the Professional license number of the apprentice i.e. P1234567, and click Search.
- 5) The persons name and their status will be listed. This screen can be saved and printed for record keeping purposes.

If you have any questions, please contact us at 410-787-7769 or <u>MVABLDISD@mdot.maryland.gov</u>

Field Code Changed

6601 Ritchie Highway, N.E., Glen Burnie Maryland 21062 • 410-768-7000 • 1-800-950-1MVA • Maryland Relay TTY 1-800-492-4575 • Web Site: <u>www.MVA.maryland.gov</u>

Page 1 of 1